## **Emergency Weed Grant Application Instructions**

Enter your User ID and Password to login to WebGrants <u>https://funding.mt.gov/</u>.

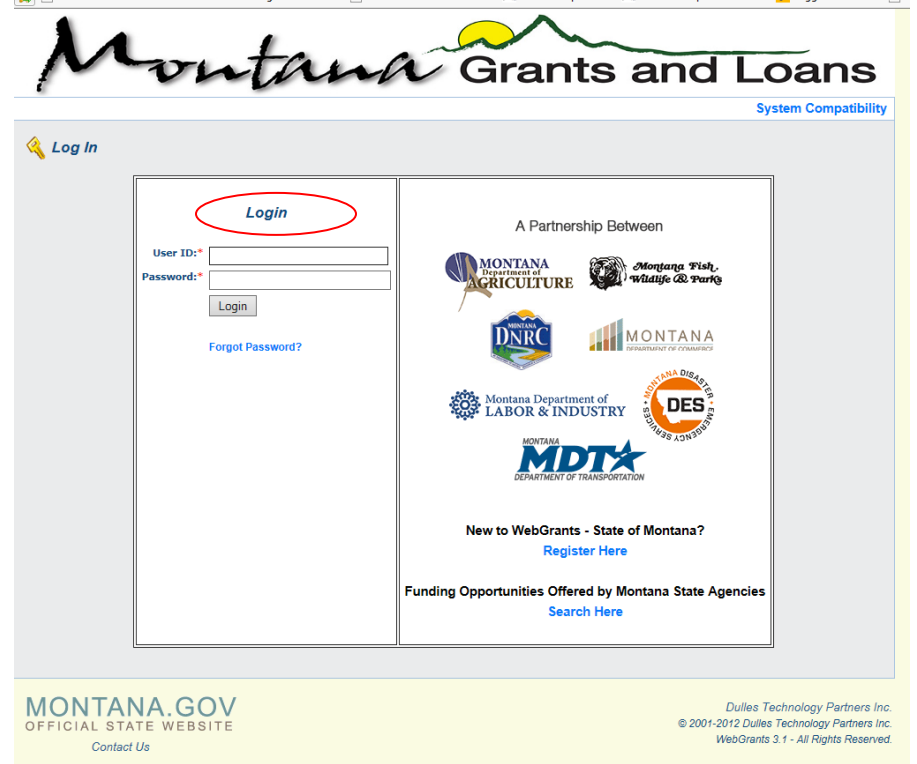

Click "Funding Opportinuties" to view all available funding opportunities. REMINDER: Only use the WebGrants "Back" button – do not use your browser back arrow.

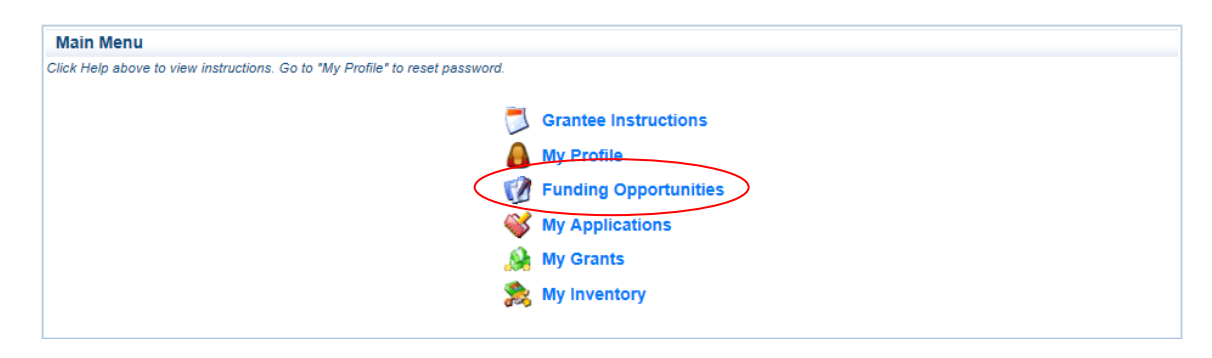

Click on the Opportunity Title to open the Funding Opportunity that you wish to apply for.

| 1                                       | Funding Opportunities                                                                                              |                                                                              |                                       | /                                          |                                          |     |
|-----------------------------------------|----------------------------------------------------------------------------------------------------|------------------------------------------------------------------------------|---------------------------------------|--------------------------------------------|------------------------------------------|-----|
| Curre                                   | ent Funding Opportunities                                                                                          |                                                                              |                                       |                                            |                                          |     |
| All curr<br>date.<br>Click o<br>Click o | ently posted opportunities appear l<br>n the title to open the Funding Opp<br>n the column headers to sort list of | below. The Application Deadline indic<br>ortunity summary.<br>Opportunities. | ates the due date for h               | e application submission. You will be unat | ble to submit your application after thi | is  |
| ID                                      | Agency                                                                                                    | Program                                                                      |                                       | Opportunity Title                          | Application Deadli                       | ine |
| 70315                                   | Department of Agriculture                                                                                          | AGR GTA Growth Through<br>Agriculture                                        | AGR Growth Throug                     | h Agriculture November 1 2018              | 11/01/2018                               |     |
| 72034                                   | Department of Agriculture                                                                                          | AGR Noxious Weed Trust Fund                                                  | AGR Noxious Weed                      | Trust Fund 2019 Emergency Weed Gra         | int 11/01/2018                           |     |
| 72036                                   | Department of Agriculture                                                                                          | AGR Noxious Weed Trust Fund                                                  | AGR Noxious Weed<br>Grant Application | Trust Fund FY19 Special County/Reser       | rvation 11/01/2018                       |     |

## **Emergency Weed Grant Application Instructions**

Click "Start a New Application". Each form has instructions on how to save and edit the entered information. <u>Time Saver Tip</u>: You can copy an existing grant application and/or information from Word or Excel files and paste it into the form you are working on in WebGrants. Be sure to review copied information.

| Opportunity Details                                         | Copy Existing Application | Start a New Application |
|-------------------------------------------------------------|---------------------------|-------------------------|
| 72034-AGR Noxious Weed Trust Fund 2019 Emergency Weed Grant |                           |                         |

Enter the name of the project in the "Project Title" text box. Then click on "Save" (at the top right).

| 🏠 Menu   🧟 Help   📲 Log Out                                                                                                    | 🥎 Back   쵫 Print   🧼 Add   渊 Delete   🧭 Ed 🛛 🔡 Save                                                                                                    |
|----------------------------------------------------------------------------------------------------|----------------------------------------------------------------------------------------------------|
| <b>«</b>                                                                                                    |                                                                                                    |
| Instructions                                                                                                    |                                                                                                    |
| Fill out the form below and click "Save". Once<br>Primary, Additional and Authorized Officials. If<br>page. Once the registration has been approve                | completed and saved, click on the "Go to Application Forms" link to continue completing the rest of the application. Pick the appropriate<br>additional contacts or authorized officials have not been registered in the system, submit a registration request on the main fundingmt.org<br>d, have the primary contact person add them to the organization. |
| Enter a BRIEF project title, you will have the op<br>To save or edit this form, click "Save" or "Edit"<br>noving on to the next form. If you wish to mov-<br>ost. | pportunity to detail your project further in the application.<br>In the upper right hand corner of the screen. Information entered into this form will be lost unless the "Save" icon is selected before<br>e back a screen, select the "Back" icon. Do not click on the main browser's back arrow. Doing so could cause the data you entered to be          |
| General Information                                                                                                    |                                                                                                    |
| Primary Contact:*                                                                                                    | Jasmine Test 🗸                                                                                                    |
| Project Title:<br>(limited to 250 characters)*                                                                                                    | Emergency Grant Test 2018                                                                                                    |
| Authorized Official:*                                                                                                    | Jasmine Test 🗸                                                                                                    |
| Organization:*                                                                                                    | Carol B 🗸                                                                                                    |

To add additional contacts or to make changes, click "Edit". When done, continue to the application forms by clicking "Go to Application Forms".

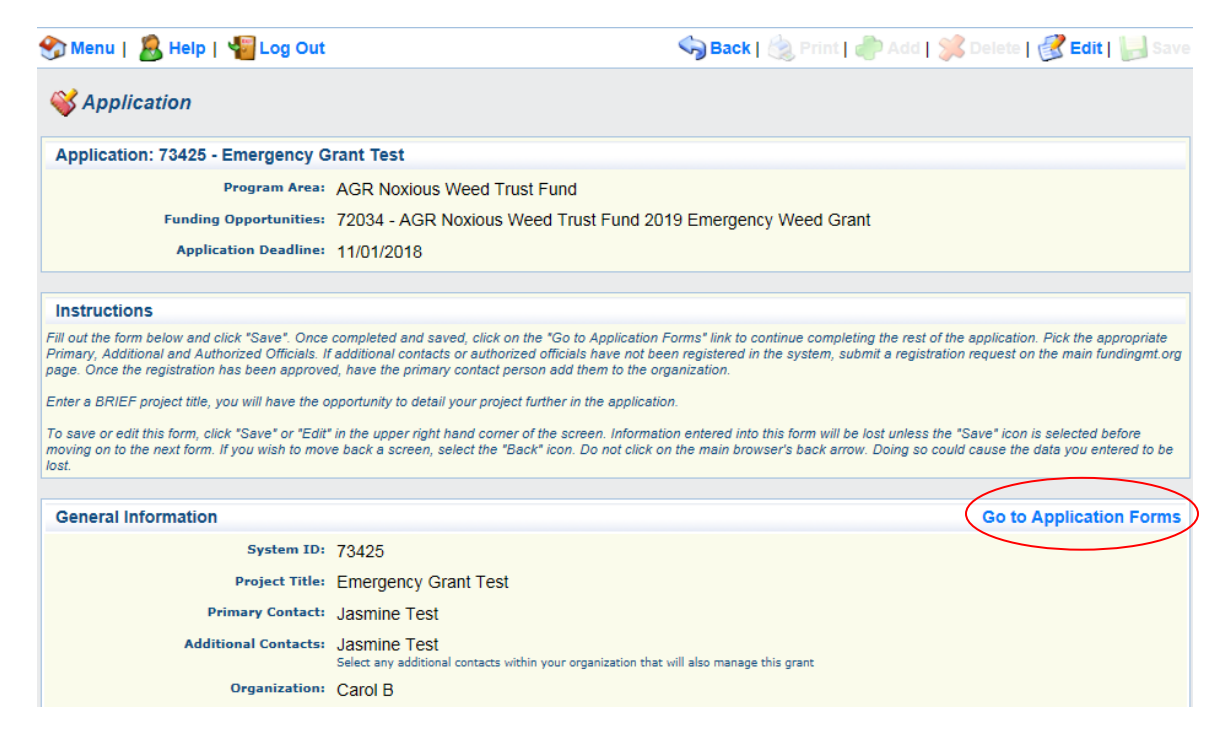

## **Emergency Weed Grant Application Instructions**

All forms for this type of application can now be seen. Click on a form name and enter the required information. Use the "Other Attachments" form to attach project area map(s).

| • • • • • • • •                                                                                                    |                                                      | ~~~~~~~~~~~~~~~~~~~~~~~~~~~~~~~~~~~~~~                                    | Back   🍓 Print   👘 Add                                                   | 渊 Delete   💕 Edit   🔚 Sav                                                         |
|----------------------------------------------------------------------------------------------------|------------------------------------------------------|---------------------------------------------------------------------------|--------------------------------------------------------------------------|-----------------------------------------------------------------------------------|
| Section                                                                                                    |                                                      |                                                                           |                                                                          |                                                                                   |
| Application: 101982 - Emergency                                                                                                    | Grant Test 2021                                      |                                                                           |                                                                          |                                                                                   |
| Program Area:                                                                                                    | AGR Noxious Wee                                      | d Trust Fund                                                              |                                                                          |                                                                                   |
| Funding Opportunities:                                                                                                    | 101062 ACD Nov                                       | ious Weed Trust Fund 2021 F                                               | mergency Weed Crant                                                      |                                                                                   |
| r unung opportunities                                                                                                    | 101002 - AGR NOX                                     |                                                                           | mergency weed Grant                                                      |                                                                                   |
| Application Deadline:                                                                                                    | 11/01/2020                                           |                                                                           |                                                                          |                                                                                   |
| Instructions                                                                                                    |                                                      |                                                                           |                                                                          |                                                                                   |
| Insuucuons                                                                                                    |                                                      |                                                                           |                                                                          |                                                                                   |
| The required application forms appear below.<br>the form is only an indicator that the form has<br>button                                                                                                    | Please note: Clicking 'M<br>been completed. All appl | ark as Complete" does not submit th<br>lication components must be marked | e application component or prevent<br>as complete in order to submit. To | further editing. The check mark beside<br>submit the application click the Submit |
|                                                                                                    |                                                      |                                                                           |                                                                          |                                                                                   |
|                                                                                                    |                                                      |                                                                           |                                                                          |                                                                                   |
| Application Forms                                                                                                    |                                                      |                                                                           | Applica                                                                  | tion Details   Submit   Withdraw                                                  |
| Application Forms                                                                                                    | Form Name                                            |                                                                           | Complete?                                                                | tion Details   Submit   Withdraw                                                  |
| Application Forms                                                                                                    | Form Name                                            |                                                                           | Complete?                                                                | tion Details   Submit   Withdraw<br>Last Edited                                   |
| Application Forms<br>General Information<br>Project Information-Emergency Grants                                                                                                    | Form Name                                            |                                                                           | Complete?                                                                | tion Details   Submit   Withdraw<br>Last Edited<br>07/08/2020                     |
| Application Forms<br>General Information<br>Project Information- Emergency Grants<br>Project Overview – Emergency                                                                                                    | Form Name                                            |                                                                           | Complete?                                                                | tion Details   Submit   Withdraw<br>Last Edited<br>07/06/2020                     |
| Application Forms<br>General Information<br>Project Information- Emergency Grants<br>Project Overview – Emergency<br>Cooperators                                                                                                    | Form Name                                            |                                                                           | Complete?                                                                | tion Details   Submit   Withdraw<br>Last Edited<br>07/06/2020                     |
| Application Forms<br>General Information<br>Project Information- Emergency Grants<br>Project Overview – Emergency<br>Cooperators<br>Weed Management Plan Emergency                                                                                                    | Form Name                                            |                                                                           | Complete?                                                                | tion Details   Submit   Withdraw<br>Last Edited<br>07/08/2020                     |
| Application Forms<br>General Information<br>Project Information- Emergency Grants<br>Project Overview – Emergency<br>Cooperators<br>Weed Management Plan Emergency<br>Herbicide Worksheet                                                                                                    | Form Name                                            |                                                                           | Complete?                                                                | tion Details   Submit   Withdraw<br>Last Edited<br>07/08/2020                     |
| Application Forms<br>General Information<br>Project Information- Emergency Grants<br>Project Overview – Emergency<br>Cooperators<br>Weed Management Plan Emergency<br>Herbicide Worksheet<br>Revegetation Worksheet                                                                                                    | Form Name                                            |                                                                           | Complete?                                                                | tion Details   Submit   Withdraw<br>Last Edited<br>07/08/2020                     |
| Application Forms<br>General Information<br>Project Information- Emergency Grants<br>Project Overview – Emergency<br>Cooperators<br>Weed Management Plan Emergency<br>Herbicide Worksheet<br>Revegetation Worksheet<br>Budget                                                                                                    | Form Name                                            |                                                                           | Complete?                                                                | tion Details   Submit   Withdraw<br>Last Edited<br>07/06/2020                     |
| Application Forms<br>General Information<br>Project Information- Emergency Grants<br>Project Overview – Emergency<br>Cooperators<br>Weed Management Plan Emergency<br>Herbicide Worksheet<br>Revegetation Worksheet<br>Budget<br>EA- General Vegetation                                                                                                    | Form Name                                            |                                                                           | Complete?<br>✓                                                           | tion Details   Submit   Withdraw<br>Last Edited<br>07/08/2020                     |
| Application Forms<br>General Information<br>Project Information- Emergency Grants<br>Project Overview – Emergency<br>Cooperators<br>Weed Management Plan Emergency<br>Herbicide Worksheet<br>Revegetation Worksheet<br>Budget<br>EA- General Vegetation<br>EA-Soils & Water                                                                                                    | Form Name                                            |                                                                           | Complete?                                                                | tion Details   Submit   Withdraw<br>Last Edited<br>07/08/2020                     |
| Application Forms<br>General Information<br>Project Information- Emergency Grants<br>Project Overview – Emergency<br>Cooperators<br>Weed Management Plan Emergency<br>Herbicide Worksheet<br>Revegetation Worksheet<br>Budget<br>EA- General Vegetation<br>EA-Soils & Water<br>EA- Wildlife Habitat & TES Species                                                                                                    | Form Name                                            |                                                                           | Complete?                                                                | tion Details   Submit   Withdraw<br>Last Edited<br>07/06/2020                     |
| Application Forms<br>General Information<br>Project Information- Emergency Grants<br>Project Overview - Emergency<br>Cooperators<br>Weed Management Plan Emergency<br>Herbicide Worksheet<br>Revegetation Worksheet<br>Budget<br>EA- General Vegetation<br>EA-Soils & Water<br>EA-Wildlife Habitat & TES Species<br>EA- Air Quality                                                                                          | Form Name                                            |                                                                           | Complete?                                                                | tion Details   Submit   Withdraw<br>Last Edited<br>07/06/2020                     |
| Application Forms<br>General Information<br>Project Information- Emergency Grants<br>Project Overview – Emergency<br>Cooperators<br>Weed Management Plan Emergency<br>Herbicide Worksheet<br>Revegetation Worksheet<br>Budget<br>EA- General Vegetation<br>EA-Soils & Water<br>EA-Soils & Water<br>EA-Wildlife Habitat & TES Species<br>EA-Aring Quality<br>EA- Historical and Archaeological Sites                          | Form Name                                            |                                                                           | Complete?<br>✓                                                           | tion Details   Submit   Withdraw<br>Last Edited<br>07/08/2020                     |
| Application Forms<br>General Information<br>Project Information- Emergency Grants<br>Project Overview – Emergency<br>Cooperators<br>Weed Management Plan Emergency<br>Herbicide Worksheet<br>Revegetation Worksheet<br>Budget<br>EA- General Vegetation<br>EA-Soils & Water<br>EA-Soils & Water<br>EA-Wildlife Habitat & TES Species<br>EA- Air Quality<br>EA- Historical and Archaeological Sites<br>EA- Document Checklist | Form Name                                            |                                                                           | Complete?                                                                | tion Details   Submit   Withdraw<br>Last Edited<br>07/08/2020                     |

The "Complete?" column must have a check mark in it for each form before WebGrants will allow the application to be submitted. If you need to make a change to a form that has already been marked as Complete, click the form name, click Edit and make the necessary changes. Click Save when completed.

Click **"Submit"** when the application is completed.

Specific instructions for the Herbicide, Revegetation and Budget forms can be found under Files & Forms on the <u>Montana Department of Agriculture</u> Noxious Weed Trust Fund webpage.